# STEPS FOR LICENSE APPLICATION:

## STEP 1:

## GO TO THIS WEBSITE

https://bit.ly/ServiceOntarioAccount

## STEP 2:

## ServiceOntario

## We have made some changes to our website.

Please use the links below to find what you need.

#### **Popular Links**

- <u>Access your ServiceOntario account (formerly ONe-Source for Business)</u>
- Business and economy
- <u>Not-for-profits</u>
- <u>ServiceOntario</u>
- Ontario.ca

#### Services

- Environmental permissions
- Small claims online filing
- Security guards and private investigators

#### Forms

#### Construction

- <u>Contractor registration application for specialized work</u>
- <u>Contractor registration application trade activities</u>
- <u>Registration of constructors and employers engaged in</u> <u>construction</u>
- Worker registration application for specialized work
- Worker registration application for trade activities

### Environment

- Record of site condition (RSC)
- Well record request individual well record form A
- Well record request computer print out form B
- Well record request digital data form C

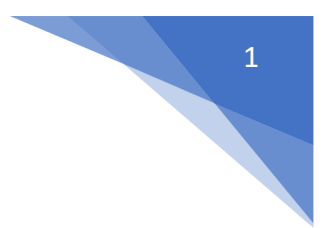

# STEP 3 : CLICK ON SIGN UP NOW

| ServiceOntario                                                                                                    |                                                                                                    |
|----------------------------------------------------------------------------------------------------|----------------------------------------------------------------------------------------------------|
|                                                                                                    | You are logged out   Log                                                                                                    |
| <b>IOTE: For the ServiceOntario Small Claims Court E-Filing Services</b><br>Plaintiff's Claim, Amended Plaintiff's Claim, Affidavit of Service of a Plaint<br>Discontinued Plaintiff's Claim, Notice of Motion and Supporting Affidavit fo<br>Once the defendant files a defence or the plaintiff files any other document<br>ontinue to be filed at the court office where the claim was filed <b>OR</b> throug<br><u>submissions Online Portal</u> . The requirements to provide paper copies of<br>E-Filing Service portal have been removed effective May 24, 2021. | you may submit the following plaintiff's documents using this por-<br>tiff's Claim, Affidavit for Jurisdiction, Default Judgment, Notice of<br>for an Assessment in Writing, and Request an Assessment Hearin<br>nt directly with the court office, any additional documents must<br>gh the Justice Services Online (JSO) <u>Small Claims Court</u><br>any documents filed electronically through the Small Claims Cou |
| _ogin                                                                                                    |                                                                                                    |
|                                                                                                    |                                                                                                    |
| Sign in with your ONe-key ID                                                                                                    |                                                                                                    |
| Sign in with your ONe-key ID                                                                                                    | ONe-key ID:                                                                                                    |
| Sign in with your ONe-key ID<br>New to ONe-key?                                                                                                    | ONe-key ID:                                                                                                    |
| Sign in with your ONe-key ID<br>New to ONe-key?<br>A ONe-key account gives you secure access to Ontario<br>Government programs and services. Learn more                                                                                                    | ONe- <i>key</i> ID:<br>Password:                                                                                                    |
| Sign in with your ONe-key ID<br>New to ONe-key?<br>A ONe-key account gives you secure access to Ontario<br>Government programs and services. <u>Learn more</u>                                                                                                    | ONe-key ID:<br>Password:                                                                                                    |

## STEP 4 :

## CLICK ON ADD A SERVICE

#### ServiceOntario You are logged in Log out Account homepage Account homepage Note: For your security, you will be automatically logged out of your account after 15 minutes of inactivity. Account homepage **Enrolled services** Activities Date Service name Profiles You are not currently enrolled in any service Add a service Profile 1 Activities (View most recent , View all ) Account settings Date/time ▼ Activity Status Account help You have no activities ServiceOntario privacy View activities by month: Select month 💿 Select year 💿 View Terms and conditions Recommended Messages (View most recent , View all ) Date/time ▼ Subject From Add a service You have no messages. Add a profile View messages by month: Select month 💿 Select year 💿 View Add a delegate Redeem delegate PIN Privacy Accessibility Contact us

# STEP 5 :

# LOCATE PRIVATE SECURITY AND INVESTIGATOR SERVICES OPTION AND CLICK ON START NOW

| <u>Account homepage</u> > Add a service                                                                       |                                                                                                    |                       |  |  |  |  |  |  |  |  |  |
|----------------------------------------------------------------------------------------------------|----------------------------------------------------------------------------------------------------|-----------------------|--|--|--|--|--|--|--|--|--|
| Add a service                                                                                                 |                                                                                                    |                       |  |  |  |  |  |  |  |  |  |
| Note: For your security, you will be automatically logged out of your account after 15 minutes of inactivity. |                                                                                                    |                       |  |  |  |  |  |  |  |  |  |
| Account homepage                                                                                              | Add a service                                                                                                    |                       |  |  |  |  |  |  |  |  |  |
| Activities                                                                                                    | Featured services                                                                                                    |                       |  |  |  |  |  |  |  |  |  |
| Profiles<br>Profile 1                                                                                         | To enrol in a service click on the "Start now" link. If you are already enrolled in the service, you will be redirected to the service automatically.                                                                  | Action                |  |  |  |  |  |  |  |  |  |
| Account settings<br>Account help                                                                              | Business accounts<br>View your business information associated with your licences, permits, registrations an<br>certifications for government programs that have adopted the business number. <u>Learn</u><br>more     | <u>Start now</u><br>d |  |  |  |  |  |  |  |  |  |
| Terms and conditions                                                                                          | Coroner certificate approvers (for authorized coroners only)<br>Authorized coroners can view and approve requests from funeral establishments,<br>crematoriums or transfer service operators online. <u>Learn more</u> | <u>Start now</u>      |  |  |  |  |  |  |  |  |  |
| Recommended                                                                                                   | Environmental permissions<br>Access the platform to obtain environmental permissions such as approvals, licences,                                                                                                    | Start now             |  |  |  |  |  |  |  |  |  |
| Add a service                                                                                                 | permits, and registrations. <u>Learn more</u>                                                                                                    |                       |  |  |  |  |  |  |  |  |  |
| Add a profile                                                                                                 | Register your business in Ontario and manage information about it. <u>Learn more</u>                                                                                                    | Start now             |  |  |  |  |  |  |  |  |  |
| Add a delegate<br>Redeem delegate PIN                                                                         | Private security and investigative services<br>Register, renew, or update your Individual, Agency or Registered Employer Licence.<br>Learn more                                                                        | Start now             |  |  |  |  |  |  |  |  |  |
|                                                                                                    | <b>Small claims eFiling</b><br>File and manage your small claims. <u>Learn more</u>                                                                                                    | <u>Start now</u>      |  |  |  |  |  |  |  |  |  |

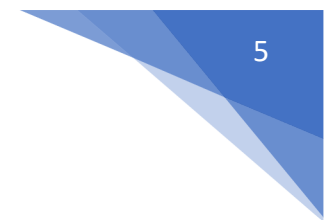

# STEP 6 : CLICK ON – AN INDIVIDUAL

| Ontario 😵                                                                                                    | Q | EnglishFrança <mark>is</mark> MENU                       |
|----------------------------------------------------------------------------------------------------|---|----------------------------------------------------------|
| ServiceOntario                                                                                                    |   |                                                          |
| Home                                                                                                    |   |                                                          |
| Security guards and private investigator                                                                                                    | S |                                                          |
| <ul> <li>Get a security guard or private investigator licence for: <ul> <li>an individual</li> <li>a registered employer</li> <li>an agency corporation</li> <li>an agency partnership</li> <li>an agency sole proprietorship</li> </ul> </li> </ul> |   | Updated: October 18, 2021<br>Published: January 20, 2016 |
|                                                                                                    |   |                                                          |

STEP 6 : SCROLL DOWN AND CLICK ON APPLY FOR A NEW SECURITY GUARD LICENSE

**ServiceOntario** 

Home > Law and safety > Security guards and private investigators

# Security guard or private investigator licence (individuals)

Renew, restore, update (change information) or apply for a new security guard or private investigator licence for an individual.

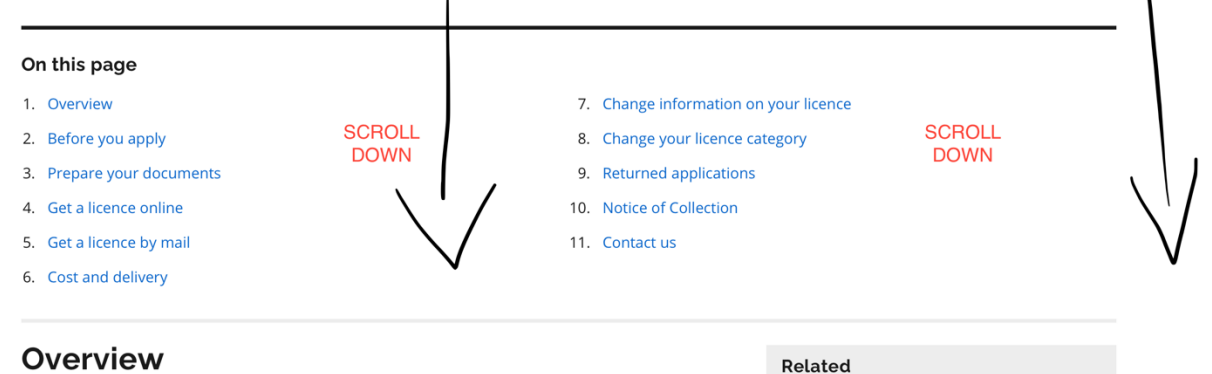

| To work as a security guard or private investigator in Ontario, you must have a valid licence. |  |  |  |  |  |  |  |  | Search licence status |  |  |  |  |  |  |  |  |  |  |
|------------------------------------------------------------------------------------------------|--|--|--|--|--|--|--|--|-----------------------|--|--|--|--|--|--|--|--|--|--|
|                                                                                                |  |  |  |  |  |  |  |  |                       |  |  |  |  |  |  |  |  |  |  |

### Your security guard or private investigator licence has an expiry date that is linked to your date of birth.

## Get a security guard licence

• apply for a new security guard licence

- renew an existing security guard licence
- renew your licence and change its category
- restore an expired security guard licence
- restore your expired licence and change its category
- replace a lost, stolen or damaged security guard licence card

## Get a private investigator licence

- apply for a new private investigator licence
- renew an existing private investigator licence
- renew your licence and change its category
- restore an expired private investigator licence
- restore your expired licence and change its category
- replace a lost, stolen or damaged private investigator licence card

## Get both a security guard and private investigator licence (dual licence)

- apply for a new dual (security guard and private investigator) licence
- renew an existing dual (security guard and private investigator) licence

Security guard and Private Investigator licences for

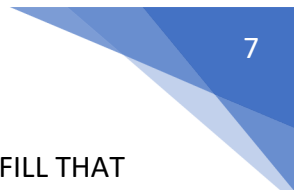

- a) THEN YOU WILL BE ASKED TO ENTER YOUR PERSONAL INFORMATION JUST FILL THAT OUT AS PER REQUIREMENT
- b) YOU WILL BE REQUIRED TO SUBMIT FOLLOWING DOCUMENTS:
- Passport Size Photograph
- Study permit or Work permit or PR Card
- Passport
- Guarantor Form

( Click here to download Gurantor form <a href="https://bit.ly/GuarantorFormDownload">https://bit.ly/GuarantorFormDownload</a> )